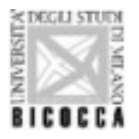

# GUIDA STUDENTI "ASSEGNAZIONE TESI"

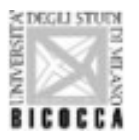

Per laurearsi è necessario:

1)Effettuare la procedura di "assegnazione tesi"
 2)Presentare domanda di laurea

Attenzione:

Entrambi i passaggi sono obbligatori:

- Sarà possibile presentare domanda di laurea (conseguimento titolo) solo dopo che il relatore avrà APPROVATO l'assegnazione della tesi e il titolo della stessa
- Non è sufficiente effettuare la procedura tesi per laurearsi

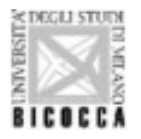

### UNIVERSITÀ DEGLI STUDI DI MILANO-BICOCCA

Il primo passo è come sempre, prendere accordi con un docente per l'assegnazione della <u>tesi</u> (lauree magistrali o magistrali a ciclo unico) o <u>elaborato finale</u> (lauree). Presi accordi con il docente/relatore, sarà quest'ultimo ad assegnare la tesi/elaborato finale allo studente attraverso la propria pagina personale.

Quando il docente avrà completato la procedura di assegnazione tesi, lo studente deve:

Accedere alla pagina di Segreterie online e da "Menù", in alto a destra, selezionare la voce "Conseguimento titolo".

|                       |                                                                                                    |                                                                                                    |                                                                                                    | ita eng                                                                                                    |                                                                                                    |
|-----------------------|----------------------------------------------------------------------------------------------------|----------------------------------------------------------------------------------------------------|----------------------------------------------------------------------------------------------------|----------------------------------------------------------------------------------------------------|----------------------------------------------------------------------------------------------------|
|                       | Visualizza dettagli 🕨                                                                               | Informazioni carriera                                                                                                    |                                                                                                    | Area Riservata<br>Logout<br>Cambia Password<br>Altre Carriere                                                                                                    |                                                                                                    |
|                       | Nascondi dettagli 👻                                                                                 | Messaggi                                                                                                    |                                                                                                    | Anagrafica                                                                                                    |                                                                                                    |
|                       |                                                                                                    | Messaggi Personali                                                                                                    |                                                                                                    | Segreteria                                                                                                    |                                                                                                    |
| Stato                 | Da fare                                                                                             | Mittente                                                                                                    | Titolo                                                                                                    | Tirocini e stage                                                                                                    |                                                                                                    |
| e situazione regolare | visualizza                                                                                          |                                                                                                    | nessun messaggio                                                                                                    | Carriera                                                                                                    |                                                                                                    |
| appelli disponibili   |                                                                                                    | 0                                                                                                    |                                                                                                    |                                                                                                    |                                                                                                    |
| 1 prenotazione        | visualizza                                                                                          |                                                                                                    |                                                                                                    | Esami                                                                                                    |                                                                                                    |
| and the second second |                                                                                                    |                                                                                                    |                                                                                                    | Conseguimento Titolo                                                                                                    |                                                                                                    |
|                       |                                                                                                    |                                                                                                    |                                                                                                    | Incoming Students                                                                                                    |                                                                                                    |
|                       |                                                                                                    |                                                                                                    |                                                                                                    | Iniziative                                                                                                    |                                                                                                    |
|                       |                                                                                                    |                                                                                                    |                                                                                                    | Mobilità internazionale                                                                                                    |                                                                                                    |
|                       |                                                                                                    |                                                                                                    |                                                                                                    | Questionari                                                                                                    |                                                                                                    |
|                       |                                                                                                    |                                                                                                    |                                                                                                    | Informazioni Ateneo                                                                                                    |                                                                                                    |
|                       |                                                                                                    |                                                                                                    |                                                                                                    | Guida                                                                                                    |                                                                                                    |
|                       |                                                                                                    |                                                                                                    |                                                                                                    | Informationi Studente                                                                                                    |                                                                                                    |
|                       |                                                                                                    |                                                                                                    |                                                                                                    | Elezioni Studentesche                                                                                                    |                                                                                                    |
|                       | Stato<br>• situazione regolare<br>• non modificabile<br>• 0 appelli disponibili<br>• 1 prenotazione | State         Da fare                • Stato             • Consolid dettagil             • Consolid dettagil             • C | Visualizza dettaji       Informazioni carriera         Nascondi dettaji       Massaggi Personali         Stato       Da fare         • situazione regolare       visualizza         • o appeli disponibili       disponibili         • 1 prenotazione       visualizza | Visualizza dettagil         Informazioni carriera           Nascondi dettagil         Informazioni carriera           Nascondi dettagil         Messaggi           Stato         Da fare           e ituazione regolare         Visualizza           e appeli disponibili         nessun messaggio | Image: State       Visualizza detta)       Informazioni carriera       Ase filenza         Nasconi di detta)       Informazioni carriera       Asegric       Ase filenza         Nasconi di detta)       Messaggi       Asegric       Asegric         Informazioni carriera       Messaggi       Asegric       Segricori         Informazioni carriera       Messaggi Personali       Informazioni carriera       Segricori         Informazioni carriera       Messaggi Personali       Informazioni carriera       Segricori         Informazioni carriera       Messaggi Personali       Informazioni carriera       Segricori         Informazioni carriera       Messaggi Personali       Informazioni carriera       Segricori         Informazioni carriera       Messaggi Personali       Informazioni carriera       Segricori         Informazioni carriera       Messaggi Personali       Informazioni carriera       Segricori         Informazioni carriera       Messaggi Personali       Informazioni carriera       Segricori         Informazioni carriera       Messaggi Personali       Informazioni carriera       Segricori         Informazioni carriera       Messaggi Personali       Informazioni carriera       Segricori         Informazioni carriera       Messaggi Personali       Informazioni carriera       Segric |

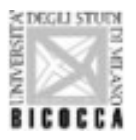

Cliccare su "Conseguimento titolo".

| ati Personali Vsualiza detta)   annelio di controllo Nasconi detta)   ancelio di controllo Nasconi detta)   asse situazione regolare   situazione regolare Vsualizza   ano sarriera non modificabile   onon modificabile informazioni carriera   osarriera non modificabile   set a prenosazione Vsualizza                                                                                                    | BICOCCA                     |                         | Piter                 |                       |                  | Segn ita eng                                                  |
|----------------------------------------------------------------------------------------------------|-----------------------------|-------------------------|-----------------------|-----------------------|------------------|---------------------------------------------------------------|
| state     State     Da fare       ocesso     é situazione regolare     visualizza       ano carriera     e non modificabile       opelii disponibili     e o appelii disponibili       orizzioni appelii     e 1 prenotazione                                                                                                    | Benvenuto<br>Dati Personali |                         | Visualizza dettagli ≯ | Informazioni carriera |                  | Aren Riservata<br>Logout<br>Cambia Password<br>Altre Carriere |
| Stato     Da fare       esse     estuazione regolare     Visualizza       ano carriera     enon modificabile     incessun messaggio       opelli disponibili     e0 appelli disponibili     incessun messaggio                                                                                                    | Pannello di controllo       |                         | Nascondi dettagli 👻   | Messaggi              |                  | < Conseguimento Titolo                                        |
| Mittente     Titolo     Accesso Almalaurea       isse     os situazione regolare     visualizza     ino no modificabile     inessun messaggio       ipelii disponibili     o appelli disponibili     inessun messaggio     inessun messaggio                                                                                                    | Processo                    | Stato                   | Da fare               | Messaggi Personali    |                  | Conseguimento Titolo                                          |
| ne carriera en on modificabile en on modificabile es ou pelli disponibili es ou pelli disponibili es ou pelli di pelli disponibili es ou pelli disponi | asse                        | e situazione regolare   | visualizza            | Mittente              | Titolo           | Accesso AlmaLaurea                                            |
| ppelli disponibili o appelli disponibili visualizza visualizza                                                                                                    | liano carriera              | o non modificabile      |                       |                       | nessun messaggio |                                                               |
| crizioni appelli of 1 prenotazione visualizza                                                                                                    | Appelli disponibili         | 💿 0 appelli disponibili |                       |                       |                  |                                                               |
|                                                                                                    | iscrizioni appelli          | 1 prenotazione          | visualizza            |                       |                  |                                                               |
|                                                                                                    |                             |                         |                       |                       |                  |                                                               |

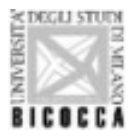

Il questionario AlmaLaurea è compilabile nella fase successiva: cliccare su "Procedi con il processo di tesi".

|                              | Segreterie | MENU |
|------------------------------|------------|------|
| # > Conseguimento titolo     |            |      |
| Bacheca conseguimento titolo |            |      |
| _ Studente                   |            |      |
| Nome                         |            |      |
| Cognome                      |            |      |
| Matricola                    |            |      |
| Corso di studio              |            |      |
|                              |            |      |

Non sono stati presentati ne la domanda di conseguimento titolo ne la tesi.

### ATTENZIONE OBBLIGO COMPILAZIONE QUESTIONARIO ALMALAUREA:

Ai fini del conseguimento del titolo. Il Università degli Studi di Milano-Bicocca e AlmaLaurea ricordano la necessità di compilare il Questionario AlmaLaurea PRIMA -a partire dai 6 mesi precedenti - della presentazione della domanda di conseguimento titolo.

### Per procedere con la compilazione selezionare il bottone sottostante "Accesso AlmaLaurea".

La compilazione del questionario richiede circa 15 minuti. Completata la registrazione, nella pagina personale AlmaGO sarà visibile l'icona per la compilazione del Questionario AlmaLaurea.

NON E' NECESSARIO STAMPARE LA RICEVUTA: la procedura è completamente informatizzata

I dati raccolti saranno utilizzati esclusivamente a fini statistici nel rispetto della normativa sulla privacy (D.L. 196/2003).

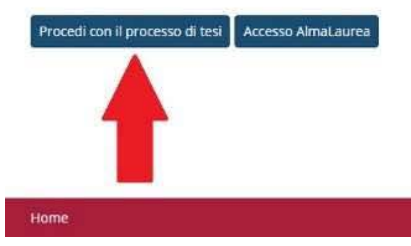

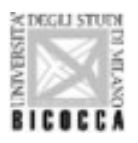

Cliccare su "Tesi di Laurea"

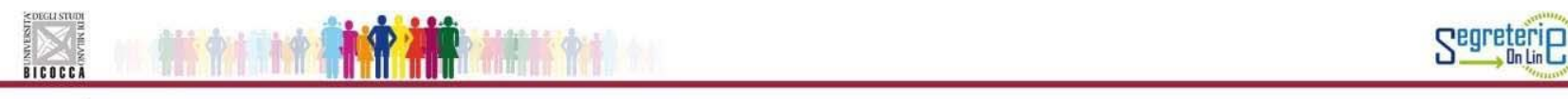

### Tesi di Laurea

Attraverso le pagine seguenti sarÀ possibile effettuarel'Inserimento della tesi di laurea

| Attività                                             | Sezione                             | Info | Stato | Legenda:                                                        |
|------------------------------------------------------|-------------------------------------|------|-------|-----------------------------------------------------------------|
| A - inserimento informazioni della tesi di laurea    | 0                                   |      | Z     | Informazioni                                                    |
|                                                      | Informazioni tesi di laurea         | 0    | Z     | Sezione in lavorazione o aperta                                 |
|                                                      | Elenco delle tipologie dei relatori | 0    | 6     | Sezione bloccata, si attiverà al<br>completamento delle sezioni |
| B - Inserimento allegati per la tesi di laurea       |                                     | 0    | 6     | precedenti                                                      |
|                                                      | Gestione allegati Tesi              | 0    | 6     | Sezione correttamente completata                                |
| C - Conferma finale di inserimento informazioni tesi |                                     | 0    | 6     |                                                                 |
|                                                      | Conferma                            | 0    | 6     |                                                                 |

MENU

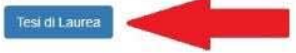

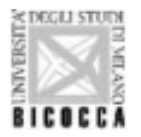

UNIVERSITÀ DEGLI STUDI DI MILANO-BICOCCA Nella schermata successiva, compilare i campi obbligatori, contrassegnati da asterisco (\*). L'attività didattica è scelta dal docente.

| sito titolo tesi                                                                         |                                                                                                    | 📕 Legenda           |
|------------------------------------------------------------------------------------------|----------------------------------------------------------------------------------------------------|---------------------|
| dati relativi al titolo della teci. L'embargo della t                                    | el à previsto par le sole teci di dottorato ed à limitato pel tempo. Der informationi fare riferimento al regolamento dei corre di dottorato di ricerca | * Dato obbligatorio |
| esi                                                                                      | es e prensió per resole test or dottorato en e inititato nel tempo, per informazion nare menimento a regolamento del colso di dotto ati menta.          | Checklist           |
| Tipo tesi* -                                                                             | · · · · · · · · · · · · · · · · · · ·                                                                                                    |                     |
| Titolo tesi*                                                                             |                                                                                                    |                     |
| not car                                                                                  |                                                                                                    |                     |
|                                                                                          | Caratteri imanenti 200                                                                                                    |                     |
|                                                                                          | caracter finanent. 200                                                                                                    |                     |
| duzione in inglese del titolo<br>(se è già in inglese, ripetere<br>il titolo originale)* |                                                                                                    |                     |
|                                                                                          | Caratteri rimanenti: 200                                                                                                    | D                   |
| Titolo tesi secondario                                                                   |                                                                                                    |                     |
|                                                                                          |                                                                                                    |                     |
|                                                                                          | Caratteri rimanenti: 200                                                                                                    | D                   |
|                                                                                          |                                                                                                    | 15                  |
| bstract tesi (Massimo 4000<br>caratteri)                                                 |                                                                                                    |                     |
|                                                                                          |                                                                                                    |                     |
|                                                                                          | Laratteri finanenit, 400                                                                                                    |                     |
| tract tesi in lingua inglese                                                             |                                                                                                    | 1                   |

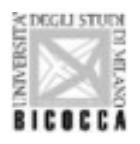

| Lingua tesi*                     | ITALIANO                                | - |
|----------------------------------|-----------------------------------------|---|
| ingua di discussione della tesi* | ITALIANO                                |   |
| Attività didattica               | [F5701R003] TECNOLOGIE DELLA FORMAZIONE |   |
| Parola chiave 1                  |                                         |   |
| Parola chiave 2                  |                                         |   |
| Parola chiave 3                  |                                         |   |
| Parola chiave 4                  |                                         |   |
| Parola chiave 5                  |                                         |   |
| Parola chiave (in inglese) 1     |                                         |   |
| Parola chiave (in inglese) 2     |                                         |   |
| Parola chiave (in inglese) 3     |                                         |   |
| Parola chiave (in inglese) 4     |                                         |   |
| Parola chiave (in inglese) 5     |                                         |   |
| Tesi all'estero                  |                                         |   |
| Consultazione tesi*              |                                         |   |
| idietro Avanti                   |                                         |   |
|                                  |                                         |   |
|                                  |                                         |   |

Infine, cliccare su "Avanti"

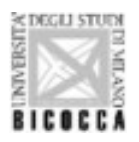

Nella schermata a seguire, cliccare su "Aggiungi" per il "Primo relatore"

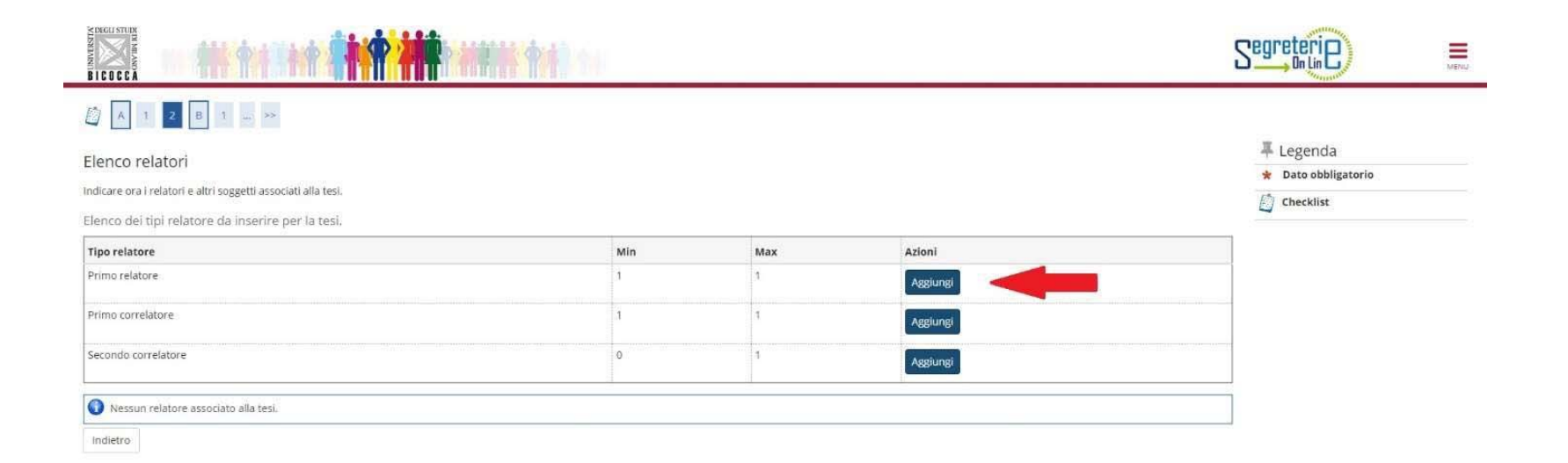

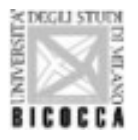

Comparirà il nome del relatore con cui si è già concordata la tesi/relazione finale. Selezionare "Avanti"

|                                                                                         | Segreterie E        |  |  |
|-----------------------------------------------------------------------------------------|---------------------|--|--|
| Ricerca relatore                                                                        | 7 Legenda           |  |  |
|                                                                                         | * Dato obbligatorio |  |  |
| Inserire il cognome della persona da associare, verra cercato nell'anagratica di ateneo | Decklist            |  |  |
| Cognome                                                                                 |                     |  |  |
| Indietro Avanti                                                                         |                     |  |  |

Selezionare il docente e cliccare su "Avanti"

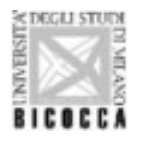

Indietro

### UNIVERSITÀ DEGLI STUDI DI MILANO-BICOCCA

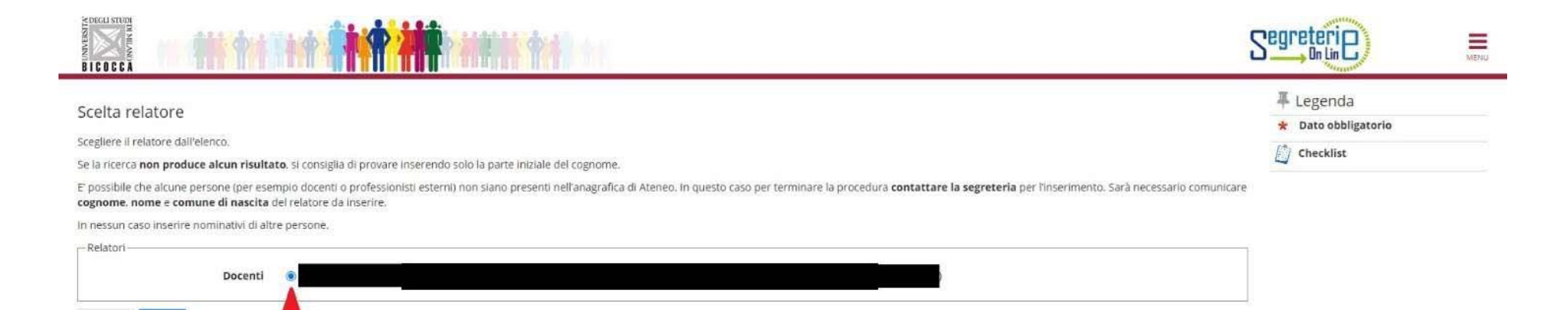

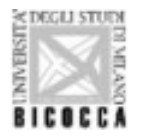

Il sistema riconduce alla schermata "Elenco relatori". Selezionare il Correlatore, cliccando su "Aggiungi" (solamente per studenti di corsi di Laurea Magistrale o Laurea Magistrale a Ciclo Unico)

|                                                            | Primo relatore |     |          |                     |
|------------------------------------------------------------|----------------|-----|----------|---------------------|
| latore                                                     | Tipo relatore  |     | Azioni   |                     |
| nco dei relatori associati alla tesi.                      |                |     |          |                     |
| condo correlatore                                          | 0 1            |     | Aggiungi |                     |
| mo correlatore                                             | 1              | 1   | Aggiungi |                     |
| po relatore                                                | Min            | Max | Azioni   |                     |
| nco dei tipi relatore da inserire per la tesi.             |                |     |          | Checklist           |
| icare ora i relatori e altri soggetti associati alla tesi. |                |     |          | * Dato obbligatorio |
| enco relatori                                              | - Legenda      |     |          |                     |
| A 1 2 B 1 >>                                               |                |     |          |                     |
| COCCĂ                                                      |                |     |          |                     |

Digitare il cognome del Correlatore

Selezionare il docente e cliccare su Avanti. Se il docente non risulta presente in elenco, scrivere all'Ufficio Gestione Carriere.

Relatore e correlatore saranno in elenco. Cliccare su "Avanti"

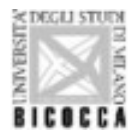

Cliccare su "Completa tesi" per confermare l'assegnazione della tesi/elaborato finale.

|                                          |                   |                          | Segreterie | MENU |
|------------------------------------------|-------------------|--------------------------|------------|------|
| 🖉 < 1 C 1                                |                   |                          |            |      |
| Conferma tesi                            |                   |                          |            |      |
| Verifica i dati inseriti per la tesi.    |                   |                          |            |      |
| – Informazioni Tesi –                    |                   |                          |            |      |
| Tipo della tesi                          | Tesi              |                          |            |      |
| Titolo della tesi                        | titolo            |                          |            | -    |
| Titolo della tesi in inglese             | title             |                          |            |      |
| Lingua della tesì                        | ITALIANO          |                          |            |      |
| Tesi all'estero                          | No                |                          |            |      |
| Modalità di consultazione della tesi     | Consultabile      |                          |            |      |
| Settore scientifico disciplinare         | 182               |                          |            |      |
| Elenco dei relatori associati alla tesi. |                   |                          |            |      |
| Relatore                                 | Tipo relatore     | Docente/Soggetto esterno |            |      |
|                                          | Primo relatore    | Docente                  |            |      |
|                                          | Primo correlatore | Docente                  |            |      |

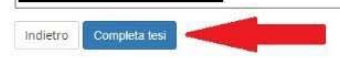

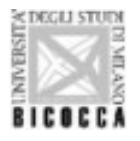

Nel caso si rendesse necessario, il laureando/a potrà annullare l'accettazione della scelta da parte del docente (maschera Gestione Tesi, pulsante Annulla)

Dopo il tempo necessario e concordato con relatore per la stesura della tesi/elaborato finale, il docente relatore approverà in via definitiva la tesi/relazione finale, modificando nel caso di accordo in tal senso, il titolo della tesi (sia in italiano che in inglese).

Una volta terminata la procedura con l'approvazione del relatore, il titolo tesi non sarà più modificabile.

È ora possibile presentare domanda di laurea.